#### Autodesk Inventor Suite

# INNEHÅLL

| FÖRORD                           | 1   |
|----------------------------------|-----|
| FÖRFATTARNA                      |     |
| LÄROBÖCKER                       |     |
| KONVENTIONER                     |     |
| SYSTEMKRAV                       |     |
| RELEASER                         |     |
| EN MODELLS UPPBYGGNAD            |     |
| NYHETER I INVENTOR 2010          |     |
| PROJECTS                         |     |
| SKAPA ETT NYTT PROJEKT           |     |
| FÖRBEREDELSER INFÖR UTBILDNINGEN |     |
| STYLES AND STANDARDS             | 40  |
| VAD ÄR STYLE LIBRARIES?          |     |
| STYLES I ETT PROJEKT             |     |
| STYLE EDITOR                     |     |
| UPDATE STYLES                    |     |
| PURGE STYLES                     |     |
| SAVE STYLES                      |     |
| TEMPLATES VID STILHANTERING      |     |
| STYLE LIBRARY MANAGER            |     |
| SKETCHFEATURES                   | 46  |
| CONSTRAINT VISIBILITY            |     |
| LINJETYPER                       |     |
| MIDPOINT SKETCH OBJECT           |     |
| AUTO DIMENSION                   |     |
| SKETCH PATTERN                   |     |
| SPLINE CONTROL                   |     |
| OFFSET PA ELLIPS OCH SPLINES     |     |
|                                  |     |
| PARTFEATURES                     |     |
| RIBBON-LISTEN MODEL              |     |
| HOLE                             |     |
| SDLIT                            |     |
|                                  |     |
| FMBOSS                           |     |
| LOFT WITH RAILS                  |     |
| BOUNDARY PATCH                   | 105 |
| DECAL                            |     |
| PATTERN ALONG A PATH             |     |
| MULTIPLE EXTRUSION TERMINATION   |     |
| PROJECT FACE LOOP                |     |
| 3D GRIPS                         |     |
| BEND PART                        |     |
| WORK FEATURES                    |     |

## Autodesk<sup>®</sup> Inventor<sup>®</sup>

|                                       | Suite |
|---------------------------------------|-------|
| WORK PLANE ENHANCEMENTS               |       |
| WORK POINT ENHANCEMENTS               |       |
| GROUNDED WORKPOINT                    |       |
| iPARTS                                |       |
|                                       | 120   |
| EDIT TADI E                           |       |
| EDIT TADLE                            |       |
| EDIT TABLE VIA SPREAD SHEET           |       |
| CUSTOM VALUE                          |       |
|                                       |       |
| 1MATES                                |       |
| CREATE iMATE                          |       |
| PLACERA DETALJER MED HJÄLP AV iMATES  |       |
| iFEATURE                              | 164   |
| ÖVNING - iFEATURE                     |       |
| SHARE SKETCH                          |       |
| EXTRACT iFEATURE                      |       |
| INSERT IFEATURE                       |       |
| EDIT iFEATURE                         |       |
| AUTOCAD & INVENTOR                    |       |
| SKAPA INVENTOR-DRAWING                | 177   |
| ÖPPNA AUTOCAD-FIL I INVENTOR          | 178   |
| KOPIERA AUTOCAD-BLOCK                 | 189   |
| INSERT AUTOCAD-BLOCKS                 | 192   |
| VEM ÄGER FILEN?                       |       |
| SKILLNADER MELLAN FILER I UTFORSKAREN |       |
| IMPORT OCH EXPORT                     |       |
|                                       | 105   |
| FILFORMATTINVENTOR                    |       |
| IMPORTERNA JI ELLER CATIA V5-DATA     |       |
| EXPORTER A AUTOCA DEV                 |       |
|                                       |       |
| IMPORTED A STEPEN                     |       |
|                                       |       |
| IMPORTERA IGESFIL                     |       |
| RIBBON-LISTEN CONSTRUCTION            |       |
| COPY OBJECT                           | 218   |
| 2D SLETCH                             | 222   |
| <i>U</i> SNL1UN                       |       |
| RIBBON-LISTEN 3D SKETCH               |       |
| 3D SKETCH                             |       |
| 3D CURVE BY 3D INTERSECTION           |       |
| 3D SPLINE                             |       |
| OVNING - VIRTUAL RAILS                |       |
| DESIGN ASSISTANT                      |       |
| STARTA DESIGN ASSISTANT               |       |
| iPROPERTIES                           |       |
| KOPIERA FIL I DESIGN ASSISTANT        |       |
| RAPPORTER                             |       |

#### Autodesk<sup>®</sup> Inventor<sup>®</sup> Suito

|                                         | Juite |
|-----------------------------------------|-------|
| DERIVED COMPONENT                       | 253   |
| DERIVED COMPONENT                       |       |
| BRYTA KOPPLING TILL DERIVED PART        |       |
| DERIVED SKETCH                          |       |
| SPEGLA PART                             |       |
| SKALA PART                              |       |
| DESIGN VIEW REPRESENTATION              | 266   |
| RADERA DESIGN VIEW                      |       |
| SKAPA NY DESIGN VIEW                    |       |
| ASSEMBLY FEATURES                       | 274   |
| RIBBON-LISTEN ASSEMBLE                  |       |
| GROUNDED                                |       |
| DEGREES OF FREEDOM                      |       |
| ASSEMBLY FEATURES                       |       |
| MIRROR COMPONENTS                       |       |
| CONTACT SOLVER                          |       |
| PREDICT OFFSET AND ORIENTATION          |       |
| OVNING - PREDICT OFFSET AND ORIENTATION |       |
| FLEXIBLE ASSEMBLY SETTINGS              |       |
| MASS PROPERTIES OVERIDE                 |       |
| ADAPTIVITET                             |       |
|                                         |       |
| ADAPTIVE LAYOUT                         |       |
| ADAPTIVE ASSEMBLIES                     |       |
|                                         |       |
| WELDING                                 |       |
| RIBBON-LISTEN WELD                      |       |
| FILLET WELD                             |       |
| REDIGERA SVETSSYMBOL I RITNING          |       |
| weldwent views                          |       |
| SVETSBETECKNINGAR                       |       |
| BETECKNINGENS UPPBYGGNAD                |       |
| SVETSENS PLACERING                      |       |
| TILLÅGGSSYMBOLER                        |       |
| SVETSMETODER                            |       |
| SVETSBARA MATERIAL                      |       |
| WELDING ST MBOL                         |       |
| SURFACES                                |       |
| RIBBON-AVSNITTET SURFACE                |       |
| REPLACE FACE                            |       |
| DELETE FACE                             |       |
| THUKEN/UFF5E1                           |       |
| KOPIERA YTA FRÅN PART                   |       |
| SHEET METAL                             | 361   |
|                                         |       |
| KIBBON-LISTEN SHEET METAL               |       |
| STAKTA SHEET METAL-FIL                  |       |
|                                         |       |

#### Autodesk Inventor Suite

| BEND RELIEF SHAPE                |  |
|----------------------------------|--|
| BEND AT SPLINE OR ARC EDGE       |  |
| CONTOUR FLANGE                   |  |
| EXTEND BEND ALIGNED TO SIDE FACE |  |
| MEASURE IN FLAT PATTERN WINDOW   |  |
| BEND ZONE LINES                  |  |
| PATTERN                          |  |
| MIRROR FEATURE                   |  |
| LINEAR WELD                      |  |
|                                  |  |

#### 

| RIBBON-LISTEN PLACE VIEWS        |     |
|----------------------------------|-----|
| RIBBON-LISTEN ANNOTATE           |     |
| CENTRUMMARKERINGAR               |     |
| RETRIEVE DIMENSION               |     |
| MÄTA I RITNINGSVY                |     |
| OPEN TO EDIT                     |     |
| SECTION STANDARDPARTS            |     |
| SECTION VIEW DEPTH CONTROL       |     |
| AUTO BALLOON                     |     |
| VIEW JUSTIFICATION               | 401 |
| ASSOCIATIVA DESIGN VIEWS         |     |
| URVALSMÖJLIGHETER I RITNINGSLÄGE |     |
| TEXT I RITNINGSLÄGET             | 407 |
| SKETCHED SYMBOLS                 |     |
| USER SYMBOLS                     | 412 |
| REDIGERA SYMBOLER                | 416 |
| FÖRÄNDRA ETT ATTRIBUTVÄRDE       | 418 |
| REVIDERINGAR                     | 419 |
| REVISION TAG                     |     |
| HOLE TABLE - VIEW                |     |
| HÅLNOTERING                      |     |
| HANTERINGEN AV STYCKLISTOR       |     |
| BREAK OUT                        |     |
| LAYERS                           |     |
| DETAIL VIEW                      |     |

# BILL OF MATERIAL (BOM) 451 BOM STRUCTURE 451 NORMAL 454 PHANTOM 455 PURCHASED 458 REFERENCE 460 INSEPARABLE 463

# PRESENTATIONS466RIBBON-LISTEN PRESENTATIONS467CREATE VIEW.468TWEAK COMPONENTS.470ANIMATE473SPARA AVI-FILM.478KAMERAÅKNING480SKAPA RITNING MED SPRÄNGSKISS.481

### Autodesk Inventor

| INSTÄLLNINGAR                    |     |
|----------------------------------|-----|
| DOCUMENT SETTINGS                | 487 |
| APPLICATION OPTIONS              |     |
| LÄNKAR                           |     |
| HJÄLPFUNKTIONER I INVENTOR       |     |
| HELP TOPICS                      |     |
| ERROR REPORTING                  |     |
| SKILLBUILDERS                    |     |
| ÖVRIGT                           |     |
| PRINT IN BLACK                   |     |
| BACKGROUND IMAGES                |     |
| SHADOWS                          |     |
| URVALSFILTER                     |     |
| ANPASSA KORTKOMMANDO             |     |
| ÅTERSTÄLLA KORTKOMMANDON         |     |
| AUTODESK INVENTOR STUDIO         |     |
| STARTA INVENTOR STUDIO           |     |
| RIBBON-LISTEN INVENTOR STUDIO    |     |
| INVENTOR PROFESSIONAL            |     |
| MULTIVERKTYG FÖR RÖRDESIGN       |     |
| KONSTRUKTION AV KABELSYSTEM      |     |
| ÖVERSÄTTNING AV TRYCKT KRETSKORT |     |
| APPLIKATIONER                    |     |
| AUTOPOL                          |     |
| ÖVNINGAR                         | 516 |
| ÖVNINGAR                         |     |
| ADAPTIV 3D SKETCH                |     |
| ORDLISTA                         |     |
| SAKREGISTER                      |     |